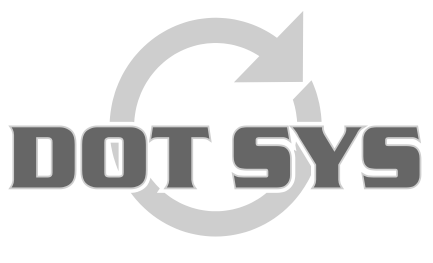

Hoogstraat 25 C B-2870 Puurs Tel.: +32 3 844.35.23 E-mail: <u>support@dotsys.eu</u> Website: <u>www.dotsys.eu</u>

Wanneer het om Tijd gaat

# UPGRADE TIMEMANAGER

Dans ce document la mise à jour du TimeManager est expliquée. Pour activer le fichier mise à jour, un <u>mot de passe</u> sera demandé. **DOT SYS** vous communique le mot de passe par *téléphone ou par e-mail*.

## **Attention :**

• Upgrade du TimeManager installé sur une machine 64bit n'est pas possible sur la machine même. L'upgrade doit être démarré sur un client 32bit. Contactez DOTSYS pour d'ample information.

# Quelle est votre version actuelle de TimeManager?

Via "?" > "Info..." il est possible d'interroger des info sur TimeManager.

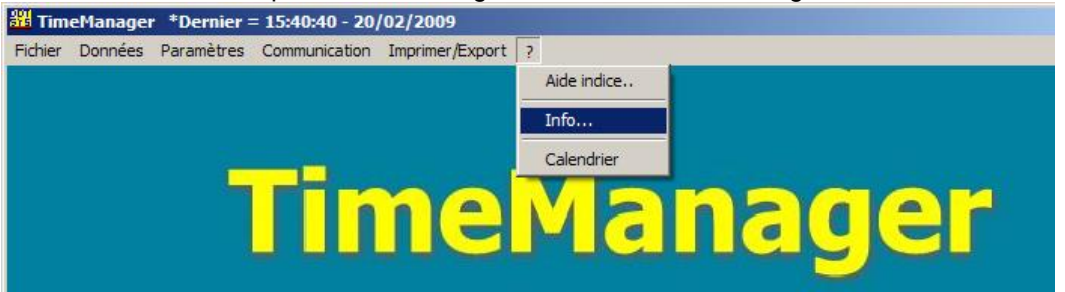

Le numéro de version se trouve en dessous de l'entête TimeManager.

| FimeManager                                                                              | 2                                         | × |
|------------------------------------------------------------------------------------------|-------------------------------------------|---|
| TimeM                                                                                    | anager                                    |   |
| Version 2.                                                                               | .624 🔳                                    |   |
| Copyright DOT :                                                                          | SYS © 1997-2009                           |   |
| Tél : ++ 32                                                                              | (0)3 844 35 23                            |   |
| E-mail : info@o                                                                          | dotsys.be                                 |   |
| Web : www.d                                                                              | lotsys.be                                 |   |
| N° série:<br>Version:<br>Max Personnes:<br>Max d'utilisateurs réseau:<br>Max pointeuses: | 888<br>FULL<br>10<br>2 V Consultatio<br>2 | m |
| Mode:                                                                                    | 32-bit                                    |   |
| Mémoire:<br>Processeur:<br>Coprocesseur x87:                                             | Pentium<br>Yes                            |   |
| Dernier batch:                                                                           | 13/02/2009 - 15:57:48                     |   |
| Start batch: Inconnu<br>Dernier backup: 30/01/2                                          | 2009 - 17:28:35                           |   |
| Path: C:\dotsys\timeman                                                                  |                                           |   |
| ন্ধ্যা০ম                                                                                 | HASP                                      |   |

Notez le numéro de version, vous en avez besoin plus tard dans la procédure.

Vous pouvez télécharger la nouvelle version par la le lien ci-dessous (<u>http://download.dotsys.eu/index.php?dir=V2.63A%2Fexe%2F&download=dotsys.exe</u>). Dans la fenêtre qui s'ouvre ("Download file") cliquez sur le bouton "Save". Puis on demande l'endroit ou le fichier doit être sauvé. Choisissez ici un endroit facile à retrouver, par exemple "C:\DotSys\Timeman\Temp".

## ATTENTION:

La mise à jour du TimeManager doit être fait avec **grande prudence** et au moment que vous avez assez de temps à consacrer. (Rappelez vous que DOT SYS est à votre disposition pendant les heures de bureau). Nous vous conseillons de lire la procédure avant d'entamer la mise à jour. Continuez seulement quand tout est bien clair.

Pour éviter des dommages à la base de données, n'arrêtez jamais la procédure de mise à jour. Les différents étapes de la mise à jour peuvent prendre plus de temps dépendant des performances de votre système.

Veillez bien de ne pas ignorer des messages d'erreur. (contactez DOT SYS en cas de doute).

La mise à jour du TimeManager doit être fait par l'utilisateur ADMINISTRATOR, sur le serveur ou PC qui loge le programme.

Avant de lancer l'upgrade par démarrage de l'application dotsys263.exe ou SETUP.EXE (du CD), quelques conditions doivent être respectées pour s'assurer d'une mise à jour réussite. Les conditions sont les suivantes:

- Tout le monde doit être sorti du TimeManager. Personne ne peut utiliser le logiciel.
- La lecture automatique de la pointeuse ne peut plus être actif :
  - Soit vous arrêtez le DOT SYS TimeService. Dans **Start > Settings > Control panel** cliquez sur '**Services**'. Puis vous sélectionnez le service ci-dessus et poussez sur 'stop'.
  - Soit vous vous arrêtez la routine TimeBat, en double-cliquant sur l'icône-DOT SYS dans le systemtray et *clôturer la fenêtre* avec la croix; l'icone ne peut plus se trouver dans le systemtray.
- Avant la mise à jour un back-up des données doit être fait.
- Démarrez TimeManager;
- Dans le menu File > backup.
- Cliquez sur back-up.

Lancez l'application dotsys263.exe.

Introduisez le mot de passe et cliquez "OK"

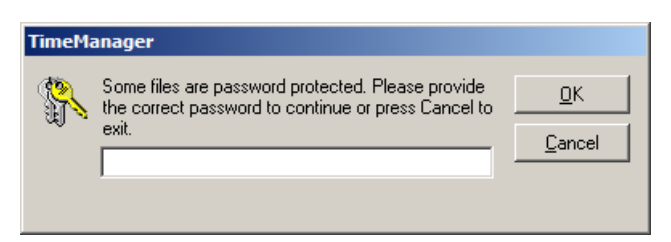

Choisissez une langue pour le SETUP.

| Installation |                                                                                     |  |
|--------------|-------------------------------------------------------------------------------------|--|
|              | Select a language for this setup<br>Langue choisie pour ce programme d'installation |  |
|              | English Français                                                                    |  |

En suite il est obligatoire de lire les conditions de la licence et de les *accepter* pour savoir continuer avec le setup. Si les conditions de la licence sont pas acceptées, la procédure du setup et abandonnée.

| Software License Agreement                                                                                                    | × |
|----------------------------------------------------------------------------------------------------|---|
| Please read the following License Agreement entirely.                                                                                                    |   |
| END-USER LICENTIE OVEREENKOMST VOOR TIMEMANAGER<br>BELANGRIJK - LEES AANDACHTIG: Deze DOT SYS NV ('DOT SYS'') End-User<br>Licentie Overeenkomst ("EULD") is een wettelijke overeenkomst tussen<br>U (ofwel een individu of een individuele entiteit) en DOT SYS voor het<br>TIMEMANAGER Software Product, hierboven genoemd, dat computer<br>software en mogelijk ook gerelateerde media, afgedrukte documenten<br>en "online" of electronische documentatie inhoudt ("Software Product").<br>Het Software Product houdt tevens mogelijke updates en supplementen aan<br>het originele Software Product in, U verschaft door DOT SYS, voor zover<br>zulks apart werd overeengekomen in een DOT SYS Software-onderhoudscontract.<br>De End-User zal voor elke software welke wordt geleverd met het<br>Software Product, en welke over een eigen licentie-overeenkomst beschikt,<br>gebonden zijn aan die licentie-overeenkomst. Door het installeren, copiëren,<br>downloaden, aanloggen of op één of andere manier gebruiken van het<br>Software-Product, verklaart U gebonden te zijn door de artikelen van het<br>Software-Product, verklaart U gebonden te zijn door de artikelen van deze<br>EULD. Als U niet akkoord gaat met de artikelen van deze EULD, installeer<br>of gebruik het Software Product niet. |   |
| Click on "Yes" to accept the terms of the preceding License Agreement.<br>If you choose "No", setup will abort.<br>To install the program, you must accept the terms of the agreement.<br>Yes <u>No</u>                                                                                                    |   |

Quand les conditions de la licence sont acceptées l'écran '**setup**' s'ouvre. Dans cet écran il est indispensable de choisir le **chemin** vers TimeManager. Par *Default* il est marqué C:\dotsys\timeman. Ceci n'est pas le bon chemin, vous devez cliquer sur '**Browse**' et de trouver le bon répertoire (qui se termine par '\timeman').

| Hello |                                                                                                    |                                                                        |
|-------|----------------------------------------------------------------------------------------------------|------------------------------------------------------------------------|
|       | Welcome to the setup program. This program<br>the software on your computer.<br>You are strongly recommended to close all Windows a<br>the Setup program.<br>Click on "Cancel" to exit setup and close any application<br>Click on "Next" to continue setup. | m will install<br>pplications before running<br>ons which are running. |
|       | Target directory<br>c:\dotsys\timeman                                                                                                    | Browse                                                                 |
|       | Required space: 6,3 Mo   Available space: 895,5 Mo                                                                                                    |                                                                        |
|       | < <u>Previous</u> <u>N</u> ext >                                                                                                    | Cancel                                                                 |

- Après avoir choisi le chemin correct, cliquez sur 'Next'. Un relevé des paramètres sera affiché;

| Run file copy |                                                                                                    |        |
|---------------|----------------------------------------------------------------------------------------------------|--------|
|               | Setup is ready to start.<br>To view or change options, click on "Previous".<br>When you are ready, click on "Done" to start file copy.<br>Current options: |        |
|               | Full setup:                                                                                                    |        |
|               | Target directory:<br>c:\dotsys\timeman                                                                                                    |        |
|               | Analysis target directory:<br>c:\dolsys\timeman\timeman.wd5                                                                                                |        |
|               | Program group:<br>Timeman                                                                                                    |        |
|               |                                                                                                    | -      |
|               | 1                                                                                                    |        |
|               | < <u>P</u> revious <u>D</u> one                                                                                                    | Cancel |

- Cliquez sur 'Done' quand les paramètres sont corrects.

| 💦 Data file modification |                                    |  |
|--------------------------|------------------------------------|--|
| <b>A</b>                 | Data file modification in progress |  |
| 100                      | Please wait                        |  |
|                          | Version modification analysis 35   |  |

La procédure set-up sera continuée par le système. Il est possible que des messages d'erreur s'affichent concernant des fichiers introuvables. Si c'est le cas:

| File loca | tion 🗙                                                     |
|-----------|------------------------------------------------------------|
| 8         | GROEP.FIC<br>File not found in directory c:\dotsys\timeman |
|           | ОК                                                         |

- cliquez '**OK**';

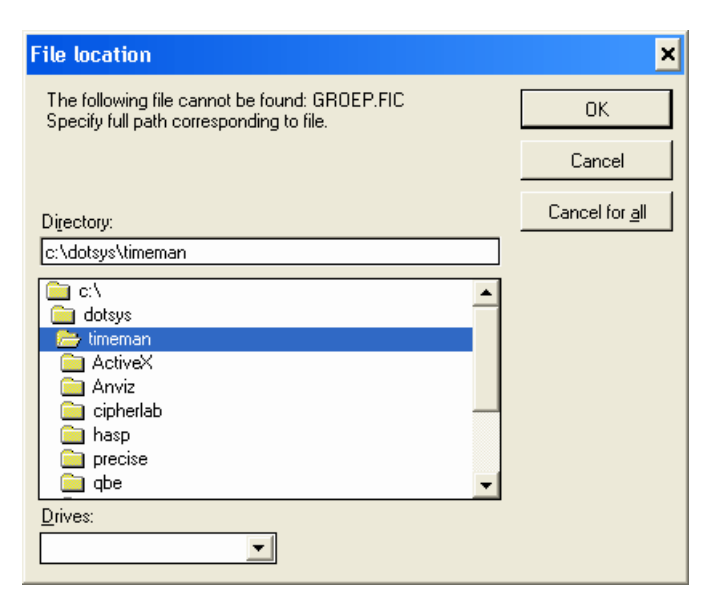

- cliquez 'Cancel for all';

| File location |                                                                                       |  |  |  |
|---------------|---------------------------------------------------------------------------------------|--|--|--|
| 1             | Do you wish to cancel manual search for this file and all other files to be modified? |  |  |  |
|               | <u></u> а                                                                             |  |  |  |

- et cliquez "Oui" sur la question 'Do you wish to cancel manual search for all files'.

La procédure set-up va continuer.

| Setup over |                                                      |
|------------|------------------------------------------------------|
| Setup over | Setup over<br>Click on "Done" to exit setup program. |
|            | < <u>P</u> revious <u>D</u> one Cancel               |

Quand la procédure set-up est terminée cliquez sur 'Done' pour quitter le setup.

Pour terminer démarrez TimeManager Utilities (timeutil.exe); cette application se trouve dans le fichier ...\timeman .

| 🚟 TimeManager Utilities |                    |                 |                            |
|-------------------------|--------------------|-----------------|----------------------------|
| 1st time Setup          | Files              | Link ERP        | LiveUpdate                 |
| Update executables      | Install TCP/IP     | Setup Vestiging | TIMEMAN.INI                |
| Reindex                 | Compile            | Install TimeX   | <b>Bigg</b><br>Maintenance |
| Repair Transaction      | Start/Stop service | Backup          | READER.CFG                 |
| Conversie               | Install CalendarX  | Force LOGOFF    | DEL AV100                  |
|                         |                    |                 |                            |

Cliquez sur \_\_\_\_\_1st time Setup ; les fichiers manquant vont être crées.

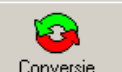

De suite cliquez sur <u>Conversie</u> et sélectionnez la conversion nécessaire, dépendant de la version initiale et la version de la mise à jour; Quand vous avez déjà une version 2.6x il faut quand même faire la conversion 2.5x vers 2.6x

### **ATTENTION:**

Si votre version et moins que 2.5x, vous devez faire la conversion plusieurs fois.

#### Par exemple:

Vous avez version 2.3x...

Vous faites d'abord la conversion de 2.3x vers 2.4x, puis la conversion de 2.4x vers 2.5x et puis la conversion de 2.5x vers 2.6x.

| Conversie bestanden |  |  |
|---------------------|--|--|
|                     |  |  |
| Conversie bestanden |  |  |
| ○ 2.0x -> 2.1x      |  |  |
| © 2.1x → 2.2x       |  |  |
| © 2.2x → 2.3x       |  |  |
| ○ 2.3x -> 2.4x      |  |  |
| ○ 2.4x -> 2.5x      |  |  |
|                     |  |  |
|                     |  |  |
|                     |  |  |

Sur le message 'Herindexeren?' répondez 'Oui'.

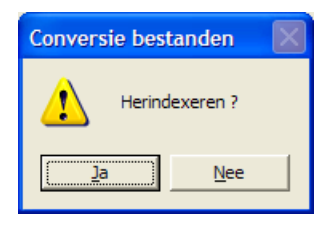

TimeManager confirme quand la conversion est réussit.

| Conversie bestanden 🔀 |  |
|-----------------------|--|
| Conversie gelukt.     |  |
| OK                    |  |
| G                     |  |

- Cliquez sur Repair Transaction

- N'oubliez pas, après la mise à jour, de réactiver la lecture automatique des pointeuses.

REMARQUE: Merci de nous informer quand la mise à jour à été faite. Même si tout s'est bien passé. Nous gardons la version avec laquelle vous travaillez dans nos documentations pour mieux vous assister en cas de questions.